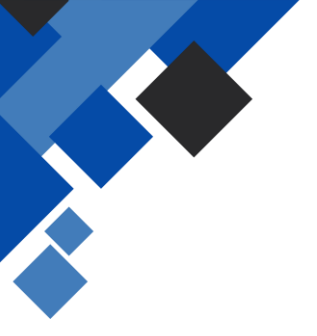

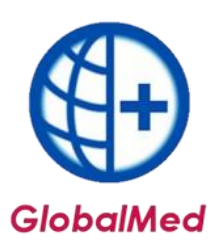

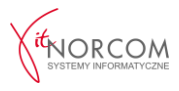

## Rozliczenie zlecenia naprawy.

- Program GlobalMed na chwilę obecną nie posiada funkcjonalności realizacji zlecenia naprawy. Takie zlecenia należy zrealizować poprzez portal eZWM, zgodnie z instrukcją zawartą w punkcie 7.
- Kolejnym krokiem jest dodanie realizacji zlecenia naprawy do programu GlobalMed. W tym celu należy przejść do zakładki **"Dodaj"**.

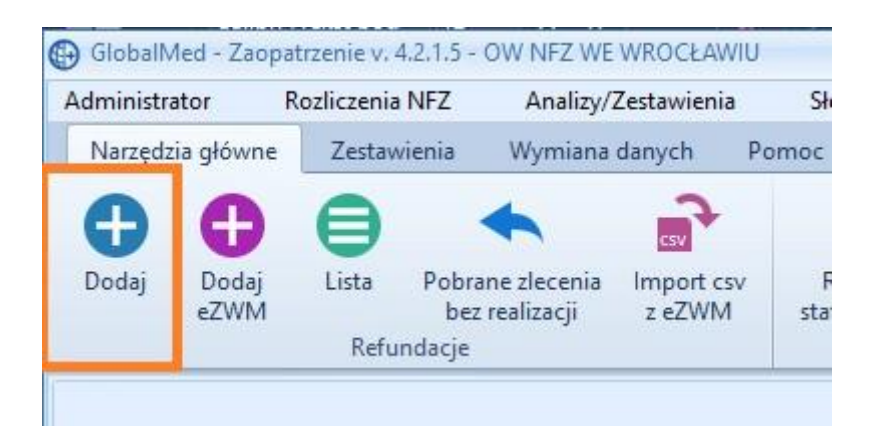

Następnie należy uzupełnić poniższe pola:

- Miejsce wykonania świadczeń miejsce wydania,
- Pacjent można wyszukać po nazwisku lub numerze PESEL. Jeśli pacjent nie znajduje się w bazie, należy go dodać,
- Dokument uprawniający numer zlecenia,
- Punkt z umowy oraz pozycja z pakietu,
- Uprawnienia dodatkowe jeśli są wprowadzone na wniosku.

| 🚱 Realizacja zlecenia - dodawanie 4.2.1.5                                             | x |
|---------------------------------------------------------------------------------------|---|
| 1. Pobrano do realizacji: 2021-06-17 >>> Wydano: 2021-06-17                           |   |
| 2. Msc. wyk. świadczeń:                                                               |   |
| 3. Kod świadczeń: 18 PRZEDMIOTY ORTOPEDYCZNE LUB LIRODKI POMOCNICZE                   |   |
| 4.Pacient:                                                                            |   |
|                                                                                       |   |
| Uprawnienie dodatk: - BRAK DANYCH                                                     |   |
| 5. Dokument uprawn.: Brak danych 🗸 Data zlecenia dok.:                                |   |
| Lb. porządkowa:                                                                       |   |
|                                                                                       |   |
|                                                                                       |   |
|                                                                                       |   |
| <u>6</u> . ICD10 główne:                                                              |   |
| Z. Pkt. umowy:                                                                        |   |
| Pozycja z pakietu:                                                                    |   |
| 8. Umiejscowienie: Brak danych V Numer servjny:                                       |   |
| 9. Refundacja Limity (ceny/llości) Problemy walidacji Dostawa przez kuriera           |   |
| Cena: 0,00 zł Limit ceny - wg MZ: 0,00000 zł Odpłatność BZ-d - Bezpłatnie do limitu 🗸 |   |
| Bofundacia: 0.007t // Deplate ascients: 0.007t Bentter 0.007t                         |   |
| n Reininasja. Tren V poprata pasjenta. Tren Viutta. Tren                              |   |
| 10. Podsumowanie zrealizowanych środków dla dokumentu nr. Lb. poz.: 0                 |   |
| w tyme zpowycją pakietu Lb. poz.: 0                                                   |   |
| Ilość: O Refundacja: O Doplata pac.: O Brutto: O                                      |   |
|                                                                                       |   |

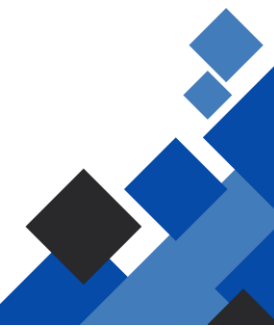

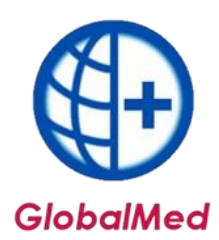

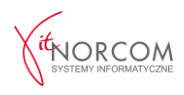

Po wypełnieniu wszystkich wymaganych danych należy zatwierdzić, klikając "OK".

| 🚱 Realizacja zlecenia - doo       | dawanie 4.2.1.5                                                                         | х |  |  |  |  |  |
|-----------------------------------|-----------------------------------------------------------------------------------------|---|--|--|--|--|--|
| <u>1</u> . Pobrano do realizacji: | 2021-06-17 >>> Wydano: 2021-06-17                                                       |   |  |  |  |  |  |
| 2. Msc. wyk. świadczeń:           |                                                                                         |   |  |  |  |  |  |
| 3. Kod świadczeń:                 | 18 PRZEDMIOTY ORTOPEDYCZNE LUB LÄRODKI POMOCNICZE                                       |   |  |  |  |  |  |
| 4. Pacjent:                       | Pr CEODEC CODEC                                                                         |   |  |  |  |  |  |
|                                   |                                                                                         |   |  |  |  |  |  |
| Uprawnienie dodatk.:              | - BRAK DANYCH                                                                           |   |  |  |  |  |  |
| 5. Dokument uprawn.:              | 0-21-                                                                                   |   |  |  |  |  |  |
| Lb. porządkowa: 544               |                                                                                         |   |  |  |  |  |  |
|                                   |                                                                                         |   |  |  |  |  |  |
|                                   |                                                                                         |   |  |  |  |  |  |
|                                   |                                                                                         |   |  |  |  |  |  |
|                                   |                                                                                         |   |  |  |  |  |  |
| 6. ICD10 główne:                  |                                                                                         |   |  |  |  |  |  |
| 7. Pkt. umowy:                    | [4.12.2970.033.09] ZAOPATRZENIE W PRZEDMIOTY ORTOPEDYCZNE                               |   |  |  |  |  |  |
| Pozycja z pakietu:                | [2193307] [P.129.00.N] WÓŻEK IWW.LEKKI-IRATI ACTIVE-MINOS                               |   |  |  |  |  |  |
| 8. Umiejscowienie:                | Brak danych V Numer seryjny:                                                            |   |  |  |  |  |  |
| 9. Refundacja Lim                 | nity (ceny/liości) Problemy walidacji Dostawa przez kuriera                             |   |  |  |  |  |  |
| Cena:                             | x: 510,00 zł Limit ceny - wg MZ: 510,00000 zł Odpłatność: 8Z-d - Bezpłatnie do limitu 🗸 |   |  |  |  |  |  |
| Ilość                             | 🖆 1 Limit ilości - wg HZ: 999 999,00                                                    |   |  |  |  |  |  |
| Refundacja:                       | :: 510,00 zł () Dopłata pacjenta: 0,00 zł Brutto: 510,00 zł                             |   |  |  |  |  |  |
| 10. Podsumowanie zreali           | izowanych środków dla dokumentu nr. 0-200000000000000000000000000000000000              |   |  |  |  |  |  |
| Ilość:                            | 1 Refundacja: 1560,00 zł Doplata pac.: 1575,00 zł Brutto: 3135,00 zł                    |   |  |  |  |  |  |
| w tym z pozycją pakiel            | tu P12900N Lb. poz.: 1                                                                  |   |  |  |  |  |  |
| Ilość:                            | 1 Refundacja: 510,00 zł Dopłata pac.: 0,00 zł Brutto: 510,00 zł                         |   |  |  |  |  |  |
| 🚯 Następne wydanie                | 🙎 🚍 🞯 eZWM - PDF I 🕞                                                                    |   |  |  |  |  |  |
|                                   |                                                                                         |   |  |  |  |  |  |

Zlecenie zostanie dodane do listy zleceń i oznaczone kolorem czerwonym, co oznacza, że nie zostało ono pobrane do realizacji. Jest to poprawny status, ponieważ pobranie do realizacji zostało wcześniej dokonane za pośrednictwem portalu NFZ. Aby wyszukać zlecenie, można skorzystać z filtru **Status eZWM**  $\rightarrow$  **Nie pobrane do realizacji**.

| 🚱 Lista wydanych towarów 4.2.1.5                                    |                        |                           |                                 |                 |
|---------------------------------------------------------------------|------------------------|---------------------------|---------------------------------|-----------------|
| Rok: 2021 🛊 Okres: Czerwiec 🗸 🚺 Oddz. NFZ pac.: Dowolny 🗸           | Status eZWM            | Nie pobrane do realizacji | tatus walid. w NFZ: Wszyst      | kie 🗸           |
| Miejsce:                                                            | Pomijanie w rap. stat. | Wszystkie                 | Szablon - pozycje: Dowoln       | у 🗸 🐞           |
| 🖸 Pokaż liczby porządkowe od 🛛 😭 do 1000 📚 < >                      | Sposób wprowadzenia    | Wszystkie                 | 📉 🖂 Tylko dok. wpr. przez użytk | . 🔽 Szczegóły   |
| R. Id usługi Id eZWM Id raportu Walidacja NFZ Pesel Nazwisko i imię | Oddz. NFZ Data realiza | acji Nr dok. uprawn.      | Lb. porz. Pomijaj w rap. stat.  | Id wizyty Jedn. |
| ▶ 😭 250877 38572 Nie [0] ?                                          | 4 2021-06              | 5-17 0-21 0000 000 C      | 544                             | 250876          |

 Rozliczenie zlecenia naprawy nie różni się od realizacji zleceń na zaopatrzenie. Raport statystyczny należy tworzyć standardowo i przesłać do NFZ w celu rozliczenia. Instrukcja tworzenia raportów statystycznych jest dostępna na stronie: <u>https://globalmed.pl/instrukcje</u>.

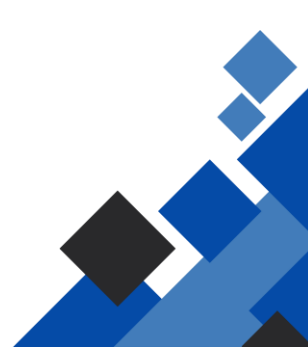